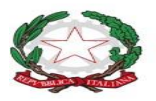

#### Repubblica Italiana

## ISTITUTO COMPRENSIVO VALLE DEI LAGHI - DRO

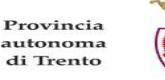

SAR

Via Roma, 3 - Vezzano - 38096 Vallelaghi (TN) - c.f. 96056790221 tel 0461864026 - 0461864630 - fax 0461340648 segr.ic.valledeilaghi@scuole.provincia.tn.it - www.icvalledeilaghidro.it

ICVDL\_TN/2023/6.1

Numero di protocollo associato al documento come metadato (DPCM 3.12.2013, art. 20). La segnatura di protocollo è verificabile in alto oppure nell'oggetto della PEC o nei files allegati alla medesima. Data di registrazione inclusa nella segnatura di protocollo.

> Ai responsabili degli alunni Scuole Secondarie di primo grado di Cavedine, Dro e Vezzano

Ai docenti delle Scuole Secondarie di I Grado di Cavedine, Dro e Vezzano

### Oggetto: udienze individuali as 2023/2024

### Gentili genitori,

comunichiamo che a partire dal <u>13 ottobre 2023</u> sarà possibile prenotare autonomamente le udienze individuali accendendo al registro elettronico nell'area "**udienze/prenotazioni individuali**". Si prenda visione della procedura descritta nell'allegato.

Gli incontri si svolgeranno in modalità *Meet* tramite l'indirizzo G-SUITE assegnato allo/a studente/essa (@*icvalledeilaghidro.it*) secondo l'agenda dei colloqui settimanali di seguito riportata:

|                         | UDIENZE DEL MATTINO    |                       |
|-------------------------|------------------------|-----------------------|
| 1° PERIODO              | 2° PERIODO             | 3° PERIODO            |
| 16 ottobre – 7 dicembre | 05 febbraio – 22 marzo | 22 aprile – 17 maggio |

Ogni genitore potrà prenotare l'udienza con i <u>docenti titolari di disciplina della classe</u> e non con gli insegnanti in co-docenza o che gestiscono attività opzionali o alternative alla religione. Dovrà essere prenotata una sola udienza per docente. Trascorsa la data della prima prenotazione, si potrà procedere per prenotare altri incontri.

Sul sito www.icvalledeilaghidro.it nella sezione "Servizi - Famiglie e studenti – Udienze secondarie di primo grado" saranno pubblicati i file con i link dei docenti (divisi per plesso) per collegarsi al *Meet*.

## <u>I link saranno disponibili anche sul registro elettronico REL famiglie dal sito www.vivoscuola.it o</u> <u>dall'applicazione ISIApp famiglia.</u>

In caso di <u>assenza breve del docente</u> l'udienza sarà sospesa (la segreteria annulla la prenotazione e il sistema invia una mail di notifica al genitore e sarà necessario procedere con altra prenotazione). In caso di assenza prolungata (oltre i 15 giorni) sarà possibile prenotare l'udienza con il supplente accedendo al nuovo link e pubblicato sul sito (il file sarà quindi aggiornato con il nuovo link).

Si informa che sono previste due udienze generali per team di docenti nei mesi di dicembre (o fine novembre) e aprile (o fine marzo). Verrà data comunicazione specifica in seguito.

Si ricorda che in caso di necessità/urgenza i genitori potranno richiedere ai singoli insegnanti tramite il libretto personale ulteriori colloqui individuali e che, in caso di impossibilità da parte del genitore a collegarsi tramite Meet, il genitore stesso dovrà provvedere a contattare il docente per concordare diversa modalità di colloquio. Restando a disposizione per chiarimenti, si porgono cordiali saluti.

#### IL DIRIGENTE SCOLASTICO dott. Alessandro Fabris

Questa nota, se trasmessa in forma cartacea, costituisce copia dell'originale informatico firmato digitalmente predisposto e conservato presso questa Amministrazione in conformità alle regole tecniche (artt.3bis e 71 D.Lgs.82/05). La firma autografa è sostituita dall' indicazione a stampa del nominativo del responsabile (art.3 D.Lgs. 39/1993).

## Allegato

Accedere al registro elettronico REL famiglie dal sito www.vivoscuola.it o dall'applicazione ISIApp Famiglia.

# Come prenotare le udienze tramite REL

| Scegli studente > Studente - BOE               | GOU SUMMEDUSSC             | ) → Udienze |                       |             |             |             |             |
|------------------------------------------------|----------------------------|-------------|-----------------------|-------------|-------------|-------------|-------------|
| 24/02 - 01/03 >                                | Tutte le disci             | pline 🗸     |                       |             |             |             | Giorno 苗    |
| Docente                                        | lun 07/10 @                | mar 08/10 @ | mer 09/10 @           | gio 10/10 @ | ven 11/10 @ | sab 12/10 @ | dom 13/10 @ |
| COGNOME NOME docente<br>(disciplina associata) |                            | 09:00-09:48 |                       |             |             |             |             |
| COGNOME NOME docente<br>(disciplina associata) |                            |             | 10:00-10:48<br>123456 |             |             |             |             |
| COGNOME NOME docente<br>(disciplina associata) |                            |             |                       | 08:00-08:48 |             |             |             |
| COGNOME NOME docente<br>(disciplina associata) | 08:00-08:48<br>1 2 3 4 5 6 |             |                       |             |             |             |             |

Cliccando su "Prenotazioni individuali" nel menu Udienze, vi troverete la seguente videata:

La videata propone automaticamente la corrente settimana e tutte le discipline; cliccando sul riquadro con le date o sul riquadro delle discipline si può selezionare la settimana e/o la disciplina desiderata. Si può invece visualizzare un singolo giorno invece

della settimana cliccando sul tasto "Giorno". Per prenotare l'udienza individuale, posizionatevi su uno dei quadratini verdi all'interno dell'orario dell'udienza:

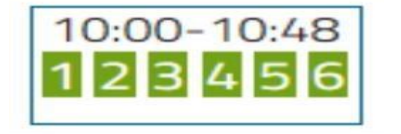

Con il passaggio del mouse sul quadratino si può visualizzare l'orario esatto, l'aula dove si svolge l'udienza, e la dicitura "libero" se si può prenotare.

Cliccando sul quadratino relativo all'orario desiderato, si apre la seguente finestra:

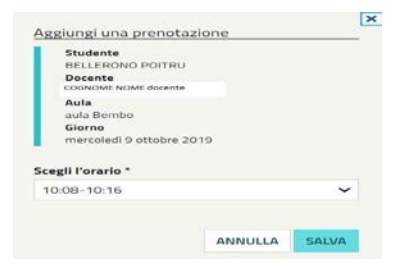

Cliccando su SALVA si salva la prenotazione.

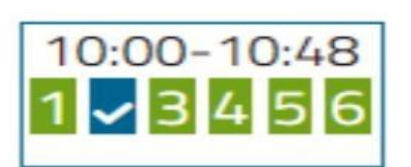

Rimuovi una prenotazione
Studente
BELLERONO POITRU
Docente
costowe NoMe desente
Aula
aula Bembo
Giorno
mercoledi 9 ottobre 2019
Orario
10:08 - 10:16
Utenet della prenotazione
EZZULONO SEBONE

| ĕ         | Registro e          | lettronico FAMIGLIA                            |
|-----------|---------------------|------------------------------------------------|
| egli stud | lente > Studente    | - SERE BOTARKA > Comunicazioni per la famiglia |
| Cerca pe  | er mittente, titolo | )                                              |
| Nasc      | ondi già lette      | 13 nuove                                       |
| Data      | Mittente            | Titolo                                         |
| ar, 23/0  | Udienze             | Modifica prenotazione udienza                  |

Il quadratino relativo all'orario prenotato risulta blu e non è più prenotabile:

Si può procedere a prenotare la successiva udienza con un altro docente.

Se si vuole eliminare l'udienza prenotata, riposizionarsi sul quadratino blu relativo e quando appare la finestra:

Cliccare su "ELIMINA" per cancellare l'udienza prenotata (oppure "ANNULLA" se si è cliccato sul quadratino blu per errore).

Se, per un incontro già prenotato, la scuola modifica l'aula (o il link al luogo virtuale) dove si svolge l'udienza, la modifica viene notificata nella sezione *Comunicazioni per la famiglia:*  Cliccando sul titolo, è possibile visualizzare il contenuto della modifica:

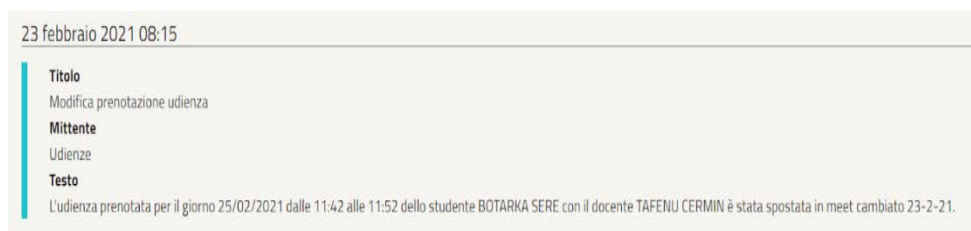